# نم ةيئانث تاداهش ةنراقم عم 802.1x EAP-TLS و AD تافيصوت نيوكت لاثم

# المحتويات

<u>المقدمة</u> المتطلبات الأساسية المتطلبات المكونات المستخدمة الاصطلاحات التكوين طوبولوجيا تفاصيل المخطط إنبجاسا تكوين المبدّل تجهيز الشهادة تكوين وحدة التحكم بالمجال تكوين الطالب تكوين ACS التحقق من الصحة استكشاف الأخطاء وإصلاحها اعدادات الوقت غير صالحة على ACS <u>لم يتم تكوين أية شهادة وتثبيتها على AD DC</u> تخصيص ملف تعريف NAM معلومات ذات صلة

# المقدمة

يصف هذا المستند تكوين EAP-TLS مع بروتوكول المصادقة المتوسع - أمان طبقة النقل (EAP-TLS) ونظام التحكم في الوصول (ACS) بينما يجريان مقارنة شهادات ثنائية بين شهادة عميل مقدمة من صاحب الطلب ونفس الشهادة محفوظة في Microsoft Active Directory (AD). يتم إستخدام ملف تعريف AnyConnect Network Access (Manager (NAM) للتخصيص. يتم تقديم التكوين لجميع المكونات في هذا المستند، بالإضافة إلى سيناريوهات أستكشاف أخطاء التكوين وإصلاحها.

# المتطلبات الأساسية

### المتطلبات

لا توجد متطلبات خاصة لهذا المستند.

### المكونات المستخدمة

لا يقتصر هذا المستند على إصدارات برامج ومكونات مادية معينة.

تم إنشاء المعلومات الواردة في هذا المستند من الأجهزة الموجودة في بيئة معملية خاصة. بدأت جميع الأجهزة المُستخدمة في هذا المستند بتكوين ممسوح (افتراضي). إذا كانت شبكتك مباشرة، فتأكد من فهمك للتأثير المحتمل لأي أمر.

### الاصطلاحات

راجع <u>اصطلاحات تلميحات Cisco التقنية للحصول على مزيد من المعلومات حول اصطلاحات المستندات.</u>

# التكوين

### طوبولوجيا

- طالب Cisco AnyConnect Secure Mobility Client مع 802.1x Windows 7 الإصدار 0.01065 (وحدة (NAM
  - مصدق 802.1x محول 2960
  - خادم مصادقة 802.1x ACS، الإصدار 5.4
  - ACS مدمج مع Microsoft AD وحدة التحكم بالمجال Microsoft AD

### تفاصيل المخطط

- ACS 192.168.10.152 •
- E0/0) 192.168.10.10 2960
  - DC 192.168.10.101 •
  - نظام التشغيل Windows 7 بروتوكول DHCP

### إنبجاسا

تحتوي محطة Windows 7 على AnyConnect NAM مثبت، والذي يتم إستخدامه كمطلب للمصادقة على خادم ACS باستخدام طريقة EAP-TLS. يعمل المحول المزود ب 802.1x كمصدق. يتم التحقق من شهادة المستخدم بواسطة ACS ويقوم تفويض النهج بتطبيق السياسات المستندة إلى الاسم الشائع (CN) من الشهادة. وبالإضافة إلى ذلك يجلب ACS شهادة المستخدم من AD ويعقد مقارنة ثنائية مع الشهادة المقدمة من الملتمس.

## تكوين المبدّل

المفتاح يتلقى تشكيل أساسي. افتراضيا، الميناء في عزل VLAN 666. أن VLAN له وصول مقيد. بعد تخويل المستخدم، تتم إعادة تكوين شبكة VLAN الخاصة بالمنفذ.

aaa authorization network default group radius dot1x system-auth-control

interface Ethernet0/0 switchport access vlan 666 switchport mode access ip device tracking maximum 10 duplex auto authentication event fail action next-method authentication order dot1x mab authentication port-control auto dot1x pae authenticator end

radius-server host 192.168.10.152 auth-port 1645 acct-port 1646 key cisco

#### تجهيز الشهادة

يشترط في EAP-TLS أن تكون هناك شهادة للمطالب وخادم المصادقة. يعتمد هذا المثال على الشهادات التي تم إنشاؤها ل OpenSSL. يمكن إستخدام المرجع المصدق (CA) من Microsoft لتبسيط عملية النشر في شبكات المؤسسات.

> .1. دخلت in order to خلقت ال CA، هذا أمر: openssl genrsa -des3 -out ca.key 1024

openssl req -new -key ca.key -out ca.csr cp ca.key ca.key.org openssl rsa -in ca.key.org -out ca.key openssl x509 -req -days 365 -in ca.csr -signkey ca.key -out ca.crt

يتم الاحتفاظ بشهادة CA في ملف ca.crt والمفتاح الخاص (وغير المحمي) في ملف ca.key.

2. قم بإنشاء ثلاث شهادات مستخدم وشهادة ل ACS، جميعها موقعة من قبل :CA ICN=test1CN=test2CN=test3cn=acs54برنامج النصي لإنشاء شهادة واحدة موقعة من قبل CA من

Cisco هو:

openssl genrsa -des3 -out server.key 1024 openssl req -new -key server.key -out server.csr

cp server.key.org openssl rsa -in server.key.org -out server.key

openssl x509 -req -in server.csr -CA ca.crt -CAkey ca.key -CAcreateserial out server.crt -days 365openssl pkcs12 -export -out server.pfx -inkey server.key -in server.crt certfile ca.crt-

المفتاح الخاص موجود في ملف server.key والشهادة موجودة في ملف server.crt. ال pkcs12 صيغة في ال server.pfx مبرد.

انقر نقرا مزدوجا على كل شهادة (.pfx file) لاستيرادها إلى وحدة التحكم بالمجال. في وحدة التحكم بالمجال*3،* يجب الوثوق بجميع الشهادات الثلاثة.

| 📅 certmgr - [Certificates - Current                                                                                                    | User\Personal\Certificat                                       |                                                  | 4            |                                      |    |
|----------------------------------------------------------------------------------------------------|----------------------------------------------------------------|--------------------------------------------------|--------------|--------------------------------------|----|
| File Action View Help                                                                                                    |                                                                |                                                  |              |                                      |    |
| 🗢 ə> 🖄 🔐 🔏 🔀 🗒                                                                                                    | 1 🔒 🛛 🖬                                                        |                                                  |              | Lertificate X                        | S  |
| Certificates - Current User  Certificates  Certificates  Certificates  Certification Autho  Certification Autho | Issued To A<br>Administrator<br>TAC<br>test1<br>test2<br>test3 | Issued E<br>Administ<br>TAC<br>TAC<br>TAC<br>TAC | ly<br>rator  | Certification path                   |    |
| Active Directory User Object     Active Directory User Object     Tursted Publishers     One Untrusted Certificates     Third-Party Root Certification Au     One Trusted People     One Certificate Enrolment Requests     One Smart Card Trusted Roots                                                                                                    |                                                                |                                                  |              |                                      |    |
|                                                                                                    |                                                                |                                                  |              | Vew Certificate                      | -  |
|                                                                                                    |                                                                |                                                  |              | Certificate status:                  |    |
|                                                                                                    | <u> </u>                                                       |                                                  |              | This certificate is OK.              |    |
| 💫 Add rolea                                                                                                    |                                                                | Roles:                                           | Active Direc | Learn more about certification paths |    |
| 🚑 Add features                                                                                                    |                                                                | Features:                                        | Group Polic  | ОК                                   | ci |

يمكن اتباع نفس العملية في نظام التشغيل Windows 7 (الملحق) أو إستخدام خدمة Active Directory للضغط على شهادات المستخدم.

# تكوين وحدة التحكم بالمجال

من الضروري تعيين الشهادة المحددة للمستخدم المحدد في AD.

- 1. من Active Directory Users and Computers، انتقل إلى مجلد Users.
  - 2. من قائمة عرض، أختر **ميزات متقدمة**.

| Active Directory Users and Computers                 |                                              |
|------------------------------------------------------|----------------------------------------------|
| File Action View Help                                |                                              |
| (= ) Add/Remove Columns                              | 7 🗾 🕱                                        |
| Active Direc Large Icons                             | Description                                  |
| Saved ( Small Icons                                  | Wbudowane konto do ad                        |
| E page asco-te List                                  | Wyznaczeni administrator                     |
| E Detail                                             | <ul> <li>Wyznaczeni administrator</li> </ul> |
| Users, Contacts, Groups, and Computers as containers | Wyznaczeni administrator                     |
| E G For Advanced Features                            | Grupa administratorów DNS                    |
| E C Los Filter Options                               | . Klienci DNS, którzy są upo                 |
| E Pro                                                | <ul> <li>Wszyscy goście domeny</li> </ul>    |
| E Customize                                          | Wbudowane konto do dos                       |
| Users & Grupa bez re Security Group                  | Członkowie tej grupy nie                     |
| 🕀 📫 NTDS Quotas 🦉 Grupa z repl Security Group        | Członkowie tej grupy mog                     |
| & Komputery d Security Group                         | Wszystkie stacje robocze i                   |
| Kontrolery d Security Group                          | Wszystkie kontrolery dom                     |
| Kontrolery d Security Group                          | Elementy członkowskie tej                    |
| Kontrolery d Security Group                          | Elementy członkowskie tej                    |
| 🐍 krbtgt User                                        | Konto usługi centrum dyst                    |
| Serwery RAS Security Group                           | Serwery w grupie mogą z                      |
| 👗 test 1 User                                        |                                              |
| 👗 test2 User                                         |                                              |
| 👫 Twórcy-właś Security Group                         | Członkowie tej grupy mog                     |
| 🖧 Użytkownicy Security Group                         | Wszyscy użytkownicy do                       |
| & Wydawcy ce Security Group                          | Członkowie tej grupy maj                     |
|                                                      |                                              |
|                                                      |                                              |
|                                                      |                                              |
|                                                      |                                              |
|                                                      |                                              |

- 3. إضافة هؤلاء المستخدمين: الاختبار 1إختبار 2إختبار 3**ملاحظة**: كلمة المرور غير مهمة.
- 4. من نافذة الخصائص، أختر علامة التبويب **الشهادات المنشورة**. أختر الشهادة المحددة للاختبار. على سبيل المثال، للاختبار 1 يكون المستخدم CN هو test1.**ملاحظة**: لا تستخدم تعيين الاسم (انقر بزر الماوس الأيمن فوق اسم المستخدم). يتم إستخدامه لخدمات

|                                                                                                    |                                                                                                    |                                                                                                    |                                                              |                                                                                          |                                                                                            | محتلفة.                                                                          |
|----------------------------------------------------------------------------------------------------|----------------------------------------------------------------------------------------------------|----------------------------------------------------------------------------------------------------|--------------------------------------------------------------|------------------------------------------------------------------------------------------|--------------------------------------------------------------------------------------------|----------------------------------------------------------------------------------|
| 🔁 Active Directory Users and Com                                                                                                    | puters                                                                                                    |                                                                                                    | test2 Propert                                                | ies                                                                                      |                                                                                            | <u>গ</u> ×                                                                       |
| File Action View Help                                                                                                    |                                                                                                    |                                                                                                    | Security                                                     | Environment                                                                              | Sessions                                                                                   | Remote control                                                                   |
| 🗢 🔿   🖄 🛅 🖌 🛽                                                                                                    | 2 🙆 🗟   🛛 📅 🗏 🎗                                                                                                    | 2 🗄 🍸 💆 🕱 👘                                                                                                    | General                                                      | Address Profile                                                                          | COM+  <br>Profile   Tolon                                                                  | Attribute Editor                                                                 |
| Active Directory Users and Comput<br>Saved Queries<br>Computers<br>Computers<br>Compu | Name       Type         Administrator       User         Administrator       Security ()         Administrator       Security ()         Administrator       Security ()         Administrator       Security ()         Administrator       Security ()         Administrator       Security ()         BonsAdmins       Security ()         Goscie domeny       Security ()         Grupa terpi       Security ()         Grupa terpi       Security ()         Kontrolery d       Security ()         Kontrolery d       Security ()         Kontrolery d       Security ()         Kontrolery d       Security ()         Kontrolery d       Security ()         Kontrolery d       Security ()         Itati       User         Serwery RAS       Security ()         List1       User         List2       User         List2       User         List2       User         List2       Security ()         List2       Security ()         List2       User         List3       Security ()         List4       User      < | Description     Woudowane k     Wyznaczeni a     Wyznaczeni a     roup … Wyznaczeni a     roup … Wyznaczeni a     roup … Wyznaczeni a     roup … Klienci DNS, kł     roup … Klienci DNS, kł     roup … Członkowie te     roup … Członkowie te     roup … Elementy czło     roup … Elementy czło     roup … Serwery w gru     roup … Członkowie te     roup … Członkowie te | General Published Ce<br>List of X509<br>Issued To<br>altest2 | Address Account<br>trificates Member Of<br>certificates published fo<br>Issued By<br>TAC | Profile Telep<br>Password Replic<br>r the user account<br>Intended Purpo<br>Server Authent | hones Organization<br>ation Dial-in Object<br>ses Expiration<br>ication 2014-03- |
| I F                                                                                                    |                                                                                                    |                                                                                                    |                                                              |                                                                                          |                                                                                            |                                                                                  |
|                                                                                                    |                                                                                                    |                                                                                                    |                                                              | OK (                                                                                     | Cancel A                                                                                   | pply Help                                                                        |

في هذه المرحلة، يتم ربط الشهادة بمستخدم معين في AD. يمكن التحقق من هذا باستخدام Idapsearch:

ldapsearch -h 192.168.10.101 -D "CN=Administrator,CN=Users,DC=cisco-test,DC=com" -w "Adminpass -b "DC=cisco-test,DC=com"

### فيما يلي نتائج المثال للاختبار 2:

test2, Users, cisco-test.com #
dn: CN=test2,CN=Users,DC=cisco-test,DC=com

#### . . . . . . . . . . . . . . . . . .

userCertificate:: MIICuDCCAiGgAwIBAgIJAP6cPWHhMc2yMA0GCSqGSIb3DQEBBQUAMFYxCzAJ BgNVBAYTA1BMMQwwCgYDVQQIDANNYXoxDzANBgNVBAcMB1dhcnNhdzEMMAoGA1UECgwDVEFDMQwwC gYDVQQLDANSQUMxDDAKBgNVBAMMA1RBQzAeFw0xMzAzMDYxMjUzMjdaFw0xNDAzMDYxMjUzMjdaMF oxCzAJBgNVBAYTA1BMMQswCQYDVQQIDAJQTDEPMA0GA1UEBwwGS3Jha293MQ4wDAYDVQQKDAVDaXN jbzENMAsGA1UECwwEQ29yZTEOMAwGA1UEAwwFdGVzdDIwgZ8wDQYJKoZIhvcNAQEBBQADgY0AMIGJ AoGBAMFQZywrGTQKL+LeI19ovNavCFSG2zt2HGs8qGPrf/h3o4IIvU+nN6aZPdkTdsjiuCeav8HYD aRznaK1LURt1PeGtH1cTgcGZ1MwIGptimzG+h234GmPU59k4XSVQixARCDpMH8IBR9zOSWQLXe+kR iZpXC444eKOh6wO/+yWb4bAgMBAAGjgYkwgYYwCwYDVR0PBAQDAgTwMHcGA1UdJQRwMG4GCCsGAQU FBwMBBggrBgEFBQcDAgYKKwYBBAGCNwoDBAYLKwYBBAGCNwoDBAEGCCsGAQUFBwMBBggrBgEFBQgC FQYKKwYBBAGCNwoDAQYKKwYBBAGCNxQCAQYJKwYBBAGCNxUGBggrBgEFBQcDAjANBgkqhkiG9w0BA QUFAAOBgQCuXwAgcYqLNm6gEDTWm/OWmTFjPyA5KSDB76yVqZwr11ch7eZiNSmctH7Pn+VILagf9o tiF15ttk9KX6tIvbeEC4X/mQVgAB3HuJH5sL1n/k2H10XCXKfMqMGrtsZrA64tMCcCceZRoxfAO94n ==PulwF4nkcnu1x0/B7x+LpcjxjhQ

### تكوين الطالب

- 1. قم بتثبيت محرر ملف التعريف هذا، AnyConnect-profileeditor-win-3.1.00495-k9.exe.
  - 2. افتح محرر ملف تعريف مدير الوصول إلى الشبكة وقم بتكوين ملف التعريف المحدد.
    - 3. إنشاء شبكة سلكية معينة.

| Network Access Manager | Networks<br>Profile: C:\1\prof1.xml |                    |                |        |  |  |  |  |  |
|------------------------|-------------------------------------|--------------------|----------------|--------|--|--|--|--|--|
| Networks               | Network                             |                    |                | -      |  |  |  |  |  |
|                        | Name                                | Media Type         | Group*         |        |  |  |  |  |  |
|                        | my configured 80:                   | 2.1x profile Wired | Local networks |        |  |  |  |  |  |
|                        |                                     |                    |                | Add    |  |  |  |  |  |
|                        |                                     |                    |                | Edit   |  |  |  |  |  |
|                        |                                     |                    |                | Delete |  |  |  |  |  |
|                        |                                     |                    |                |        |  |  |  |  |  |

من المهم جدا في هذه المرحلة إعطاء المستخدم خيار إستخدام الشهادة في كل مصادقة. لا تقم بتخزين هذا الخيار مؤقتا. أستخدم أيضا "اسم المستخدم" كمعرف غير محمي. من المهم تذكر أنه ليس نفس المعرف الذي يستخدمه ACS للاستعلام عن AD للشهادة. سيتم تكوين هذا المعرف في ACS.

| かる Networks<br>深た Network Groups | User Identity                                                                                                    | Media Type<br>Security Leve<br>Connection Ty<br>User Auth                                              |            |
|----------------------------------|----------------------------------------------------------------------------------------------------|----------------------------------------------------------------------------------------------------|------------|
|                                  | User Credentials<br>Use Single Sign On Credentials<br>Prompt for Credentials<br>Remember Forever<br>Remember while User is I<br>Never Remember | (Requires Smart Card)<br>Logged On                                                                     | Crevenuals |
|                                  | Certificate Sources                                                                                                    | Remember Smart Card Pin                                                                                |            |
|                                  | <ul> <li>Smart Card or OS certificates</li> <li>Smart Card certificates only</li> </ul>                                                        | <ul> <li>Remember Forever</li> <li>Remember while User is Logged On</li> <li>Never Remember</li> </ul> |            |

- 4. احفظ ملف .xml ك xml دادنا xml دادنا xml دادنا xml دادنا xml دادنا xml دادنا xml دادنا xml دادنا xml .Access Manager\system\configuration.xml
  - 5. قم بإعادة تشغيل خدمة AnyConnect NAM من Cisco.

يوضح هذا المثال عملية نشر ملفات التعريف اليدوية. يمكن إستخدام AD لنشر هذا الملف لكافة المستخدمين. كما يمكن إستخدام ASA لتوفير ملف التعريف عند دمجه مع شبكات VPN.

## تکوین ACS

1. انضم إلى مجال ¤D

|                                                                                                    |                                                                                                    |                                    |                      |                | .AD                            |  |  |  |  |  |  |
|----------------------------------------------------------------------------------------------------|----------------------------------------------------------------------------------------------------|------------------------------------|----------------------|----------------|--------------------------------|--|--|--|--|--|--|
| » ⊕ MsWorkspace                                                                                                    | Users and identity Stores > External                                                                                                    | Identity Stores > Active Directory |                      |                |                                |  |  |  |  |  |  |
| <ul> <li>Istwork Resources</li> </ul>                                                                                                    |                                                                                                    |                                    |                      |                |                                |  |  |  |  |  |  |
| - 🗿 Users and Identity Stores                                                                                                    | General Directory Groups Directory Athibutes Nathine Access Restitutions Cennectien Botalis                                                                                                    |                                    |                      |                |                                |  |  |  |  |  |  |
| Identity Groups                                                                                                    |                                                                                                    |                                    |                      |                |                                |  |  |  |  |  |  |
| <ul> <li>Internal Identity Stores</li> <li>Users</li> </ul>                                                                                                    | Node Node                                                                                                    | Nade Role                          | Status               | Domain Name    | Domain Controller Name         |  |  |  |  |  |  |
| Hosts                                                                                                    | acs54                                                                                                    | Primary                            | Joined and Connected | cisco-test.com | win-grag7b#time.cisco-test.com |  |  |  |  |  |  |
| <ul> <li>External Identity Stores</li> <li>LDAP</li> </ul>                                                                                                    | Join/Test Connection                                                                                                    | Leave                              | •                    |                |                                |  |  |  |  |  |  |
| Adde Directory<br>RSA SecuriD Token Sensers<br>RADIUS Identity Servers                                                                                                    | Click on Sawe Changes' to save AD configuration. Dirce you have successfully connected to the Domain,<br>you can select Directory Dirupts and Directory Athlobas to be evaluated in trues in policy rules.<br>Processing on Chan Configuration will simply advantate and enzymove ACS matching from the Domain. |                                    |                      |                |                                |  |  |  |  |  |  |
| Certificate Authorities                                                                                                    | End User Authentication Se                                                                                                    | ttings                             |                      |                |                                |  |  |  |  |  |  |
| Certificate Authentication Profile                                                                                                    | Enable password the                                                                                                    | inge                               |                      |                |                                |  |  |  |  |  |  |
| Identity Store Sequences                                                                                                    | Enable machine auth                                                                                                    | entication                         |                      |                |                                |  |  |  |  |  |  |
| <ul> <li>Policy Elements</li> </ul>                                                                                                    |                                                                                                    |                                    |                      |                |                                |  |  |  |  |  |  |
| Access Policies                                                                                                    | Evable railback then                                                                                                    | k for distant classic              |                      |                |                                |  |  |  |  |  |  |
| Signature State State | • = Required fields                                                                                                    |                                    |                      |                |                                |  |  |  |  |  |  |
| Bystem Administration                                                                                                    |                                                                                                    |                                    |                      |                |                                |  |  |  |  |  |  |

يطابق ACS أسماء مستخدمي AD دون إستخدام حقل CN من الشهادة المستلمة من المتلقي (في هذه الحالة يكون test1، test2، أو test3). كما تم تمكين المقارنة الثنائية. وهذا يجبر ACS على الحصول على ا شهادة المستخدم من AD ومقارنتها مع نفس الشهادة التي يستلمها الملتمس. وإذا لم تتطابق تفشل المصادقة.

| 🕨 🞲 My Workspace                                                                                                    | Users and Identity Stores > Certificate Authentication Profile > Edit "cert profile 2"                                                                                                    |
|----------------------------------------------------------------------------------------------------|----------------------------------------------------------------------------------------------------|
| Book Resources     Book Resources     Book Resources     Identity Groups                                                                                                    | General O Name: Cert profile 2 Description:                                                                                                    |
| Internal Identity Stores  Users Hosts  External Identity Stores LDAP Active Directory RSA SecurID Token Servers RADIUS Identity Servers Certificate Authorities Certificate Authentication Profile Identity Store Sequences | Certificate Definition         Principal Username X509 Attribute:         Common Name         ✓         Perform Binary Certificate Comparison with Certificate retrieved from LDAP or Active Directory Name:         AD1         Select         o = Required fields |
| Specific Elements     Access Policies     Monitoring and Reports     System Administration                                                                                                    |                                                                                                    |

2. تشكيل تسلسلات مخزن الهويات الذي يستخدم AD للمصادقة المستندة إلى شهادة مع توصيف الشهادة.

| My Workspace                                                                                                    | Users and identity Stores > identity Store Sequences > Edit: "seq"                                                                                                    |
|----------------------------------------------------------------------------------------------------|----------------------------------------------------------------------------------------------------|
| In the second second | Ganaral                                                                                                    |
| 🔹 🎒 Users and Identity Stores                                                                                                    | o Name: Iseq                                                                                                    |
| Identity Groups   Internal Identity Stores Users Hosts External Identity Stores LDAP Active Directory RSA SecurID Token Servers RADIUS Identity Servers Certificate Authorities Certificate Authentication Profile Identity Store Sequences                                                                                                    | Description:         Authentication Method List         Certificate Authentication Profile         Certificate Based         Certificate Based         Certificate Based         Certificate Based         Password Based         Additional Attribute Retrieval Search List         An optional set of additional identity stores from which attributes will be retrieved         Available         Selected         Internal Hosts         AD1 |
| Policy Elements     Access Policies                                                                                                    | win2k3                                                                                                    |
| Monitoring and Reports                                                                                                    | >>> · · · · · · · · · · · · · · · · · ·                                                                                                    |
| System Administration                                                                                                    | Advanced Options                                                                                                    |

يستخدم هذا كمصدر هوية في نهج هوية RADIUS.

| 🕨 🚭 My Workspace                                                                                                    | Access Policies > Access Services > Default Network Access > Identity |
|----------------------------------------------------------------------------------------------------|-----------------------------------------------------------------------|
| Network Resources                                                                                                    | Single result selection O Rule based result selection                 |
| B Users and Identity Stores                                                                                                    | Identity Source: seq Select                                           |
| Policy Elements                                                                                                    | Advanced Options                                                      |
| 🔹 🛼 Access Policies                                                                                                    |                                                                       |
| <ul> <li>Access Services         <ul> <li>Service Selection Rules</li> <li>Operault Device Admin<br/>Identity                 Authorization</li> <li>Operault Network Access                 Identity                 Authorization</li> <li>Max User Session Policy                 Max Session User Settings                 Max Session Group Settings</li> <li>Monitoring and Reports</li> </ul> </li> </ul> |                                                                       |
| System Administration                                                                                                    |                                                                       |
|                                                                                                    |                                                                       |

3. تكوين نهجي تفويض. يتم إستخدام النهج الأول للاختبار 1 ويرفض الوصول إلى ذلك المستخدم. يتم إستخدام السياسة الثانية للاختبار 2 وتسمح بالوصول مع ملف تعريف VLAN2.

| My Workspace                                | Access | Proline ivers                      | » Access | Services > Detaut Melwork | Access > Authorite | ation         |                                                 |                        |          |  |  |  |
|---------------------------------------------|--------|------------------------------------|----------|---------------------------|--------------------|---------------|-------------------------------------------------|------------------------|----------|--|--|--|
| Network Resources                           | Standa | ndard Policy Exception Policy      |          |                           |                    |               |                                                 |                        |          |  |  |  |
| Users and identity Stores                   | Made   |                                    |          |                           |                    |               |                                                 |                        |          |  |  |  |
| Police Flements                             | Netw   | etwork Access Authorization Policy |          |                           |                    |               |                                                 |                        |          |  |  |  |
|                                             | Filto  | r. Stat                            | us       | ▼ Match It Et             | quais 🔻 Er         | abled 💌       | Clear Filter   Go                               |                        |          |  |  |  |
| a process Policies                          |        | _                                  |          |                           |                    |               | Conditions                                      | Results                |          |  |  |  |
| Service Selection Pules                     |        |                                    | status   | Marrie                    | NDG:Location       | Time And Date | Compound Condition                              | Authorization Profiles | HICCOUNT |  |  |  |
| 👻 \Theta Default Device Admin               | 5      |                                    |          | <u>CNtesti</u>            | ANY                | -ANY          | Certificate Dictionary:Common Name equals test1 | DenyAccess             | 6        |  |  |  |
| Identity                                    | 8      |                                    |          | CNtest2                   | -ANY               | -ANS          | Certificate Dictionary:Common Name equals test2 | vtan2                  | 7        |  |  |  |
| Authonization                               |        |                                    |          |                           |                    |               |                                                 |                        |          |  |  |  |
| V C Listadi, New OKACLASS                   |        |                                    |          |                           |                    |               |                                                 |                        |          |  |  |  |
| Autorization                                |        |                                    |          |                           |                    |               |                                                 |                        |          |  |  |  |
| <ul> <li>Nas User Session Policy</li> </ul> |        |                                    |          |                           |                    |               |                                                 |                        |          |  |  |  |
| Wax Session User Settings                   |        |                                    |          |                           |                    |               |                                                 |                        |          |  |  |  |
| Wax Bession Group Settings                  |        |                                    |          |                           |                    |               |                                                 |                        |          |  |  |  |
| Nonitoring and Reports                      |        |                                    |          |                           |                    |               |                                                 |                        |          |  |  |  |
| 🕨 🎭 System Administration                   |        |                                    |          |                           |                    |               |                                                 |                        |          |  |  |  |
|                                             |        |                                    |          |                           |                    |               |                                                 |                        |          |  |  |  |

VLAN2 هو ملف تعريف التخويل الذي يرجع سمات RADIUS التي تربط المستخدم بشبكة VLAN2 على المحول.

| My Workspace                                      | Policy Elements > Authorization and Permissions > Network Access > Authorization Profiles > Edit: " |
|---------------------------------------------------|----------------------------------------------------------------------------------------------------|
| Network Resources                                 |                                                                                                    |
| B Users and Identity Stores                       | General Common Tasks RADIUS Attributes                                                              |
| - Delicy Flements                                 | ACLS                                                                                                |
| - Ression Conditions                              | Downloadable ACL Name: Not In Ose                                                                   |
| Date and Time                                     | Filter-ID ACL: Not in Use                                                                           |
| Custom                                            | Proxy ACL: Not in Use 🔽                                                                             |
| <ul> <li>Network Conditions</li> </ul>            | Voice VLAN                                                                                          |
| End Station Filters                               | Permission to Join: Not in Use 🔽                                                                    |
| Device Filters                                    | VLAN                                                                                                |
| Device Port Filters                               | VLAN ID/Name: Static 🔽 🔅 Value 2                                                                    |
| <ul> <li>Authorization and Permissions</li> </ul> | Reauthentication                                                                                    |
| Network Access     Authorization Profiles         | Reauthentication Timer: Not in Use 💌                                                                |
| <ul> <li>Device Administration</li> </ul>         | Maintain Connectivity during                                                                        |
| Shell Profiles                                    | Reauthentication:                                                                                   |
| Command Sets                                      | QOS                                                                                                 |
| <ul> <li>Named Permission Objects</li> </ul>      | Input Policy Map: Not in Use 🔻                                                                      |
| Downloadable ACLs                                 | Output Policy Map: Not in Use 🔽                                                                     |
| Access Policies                                   | 802.1X-REV                                                                                          |
| Monitoring and Reports                            | LinkSec Security Policy: Not in Use                                                                 |
|                                                   | URL Redirect                                                                                        |
| System Administration                             | When a URL is defined for Redirect an ACL must also be defined                                      |
|                                                   | URL for Redirect: Not in Use 🔻                                                                      |
|                                                   | URL Redirect ACL: Not in Use                                                                        |
|                                                   | o = Required fields                                                                                 |

4. قم بتثبيت شهادة المرجع المصدق على ACS

|                                              |           |                     |             |                  |             |           | ./\00       |
|----------------------------------------------|-----------|---------------------|-------------|------------------|-------------|-----------|-------------|
| 🔸 💮 My Workspace                             | Users and | Identity Stores > ( | Certificate | Authorities      |             |           |             |
| Interview Resources                          | Certifi   | cate Authorities    |             |                  |             |           |             |
| 🔹 🎒 Users and Identity Stores                | Filter    | -                   | 💌 Ma        | tch if:          | [▼ _ Go   ▼ |           |             |
| Identity Groups                              |           |                     |             |                  |             |           |             |
|                                              |           | Friendly Name       | *           | Expiration       | Issued To   | Issued By | Description |
| Users                                        |           | TAC                 |             | 08:11 16.11.2013 | TAC         | TAC       |             |
| Hosts                                        | -         |                     |             |                  |             |           |             |
| <ul> <li>External Identity Stores</li> </ul> |           |                     |             |                  |             |           |             |
| LDAP                                         |           |                     |             |                  |             |           |             |
| Active Directory                             |           |                     |             |                  |             |           |             |
| RSA SecurID Token Servers                    |           |                     |             |                  |             |           |             |
| RADIUS Identity Servers                      |           |                     |             |                  |             |           |             |
| Certificate Authorities                      |           |                     |             |                  |             |           |             |
| Certificate Authentication Profile           |           |                     |             |                  |             |           |             |
| Identity Store Sequences                     |           |                     |             |                  |             |           |             |

5. قم بإنشاء الشهادة وتثبيتها (لاستخدام بروتوكول المصادقة المتوسع) الموقعة من قبل المرجع المصدق (CA) من Cisco ل ACS.

| > 🔗 MyWorkspace                                                                                                    | System /           | Voluministration > Config | uratio | n > Local Server Cert | ficates > Local Certi | ficates     |       |                       |                           |
|----------------------------------------------------------------------------------------------------|--------------------|---------------------------|--------|-----------------------|-----------------------|-------------|-------|-----------------------|---------------------------|
| By Network Resources                                                                                                    | Local Certificates |                           |        |                       |                       |             |       |                       |                           |
| Busers and Identity Stores                                                                                                    | Fifter             |                           |        | Match it              |                       | 30 🛛 👻      |       |                       |                           |
| Policy Elements                                                                                                    |                    |                           |        |                       |                       |             |       |                       | Restored.                 |
| Access Policies                                                                                                    |                    | Friendly Name             | *      | Issued to             | Issued By             | Valid From  |       | valid to (Expiration) | Protocol                  |
| Southering and Reports                                                                                                    |                    | acs54                     |        | acso4                 | DAC:                  | 09:23 22:02 | .2013 | 09:23 22:02:2014      | EAP, Management Interface |
| <ul> <li>System Administration         <ul> <li>Authorization</li> <li>Users</li> <li>Authorization Settings</li> <li>Max User Session Global Settings</li> <li>Purge User Sessions</li> <li>Operations</li> <li>Distributed System Management<br/>Software Repositories</li> <li>Scheduled Backups</li> <li>Local Operations</li> <li>Global System Options</li> <li>TACACS+ Settings</li> <li>EAP-FAST</li> <li>Satings</li> <li>EAP-FAST</li> <li>Satings</li> <li>Dictionaries</li> <li>Protocols</li> <li>Identity</li> <li>Local Server Certificates</li> <li>Local Server Certificates</li> <li>Outstanding Signing Requests</li> </ul> </li> </ul> |                    | <u>acs54</u>              |        | acs54                 | acs54                 | 17:21 18:02 | .2013 | 17:21 19.05.2013      | N/A                       |

# التحقق من الصحة

من الممارسات الجيدة تعطيل الخدمة الأصلية بمعيار 802.1x على عميل Windows 7 نظرا لاستخدام AnyConnect NAM. مع التوصيف الذي تم تكوينه، يسمح للعميل بتحديد شهادة معينة.

| Cisco AnyConnect                                    |                                         |       |
|-----------------------------------------------------|-----------------------------------------|-------|
| Choose certificate for the connection my configured | Cisco AnyConnect Secure Mobility Client |       |
| test3@                                              | VPN:<br>Verify your network connection. |       |
| test2@<br>test1@<br>Issued By: TAC                  | No Network Connectivity                 | nect  |
| Expiration Date: 2014-03-06 12:54:24 UTC            |                                         |       |
| Serial Number: FE9C3D61E131CDB3                     | Network:<br>Authenticating              |       |
| OK Cancel                                           |                                         |       |
|                                                     | <b>‡</b> ()                             | cisco |

عند إستخدام شهادة Test2، يتلقى المحول إستجابة نجاح مع خصائص RADIUS.

DOT1X-5-SUCCESS: Authentication successful for client% :00:02:51 0800.277f.5f64) on Interface Et0/0) 'AUTHMGR-7-RESULT: Authentication result 'success' from 'dot1x% :00:02:51 for client (0800.277f.5f64) on Interface Et0/0 #switch |EPM-6-POLICY\_REQ: IP=0.0.0.0| MAC=0800.277f.5f64% :00:02:51 AUDITSESID=C0A80A0A0000001000215F0 AUTHTYPE=DOT1X EVENT=APPLY

#### switch#show authentication sessions interface e0/0

Interface: Ethernet0/0 MAC Address: 0800.277f.5f64 IP Address: Unknown User-Name: test2 Status: Authz Success Domain: DATA Oper host mode: single-host Oper control dir: both Authorized By: Authentication Server Vlan Policy: 2 Session timeout: N/A Idle timeout: N/A Common Session ID: COA80A0A0000001000215F0 Acct Session ID: 0x0000005 Handle: 0xE8000002 :Runnable methods list Method State dot1x

لاحظ أنه قد تم تعيين شبكة VLAN رقم 2. من الممكن إضافة سمات RADIUS أخرى إلى ملف تعريف التخويل هذا على ACS (مثل قائمة التحكم بالوصول المتقدم أو مؤقتات إعادة التخويل).

السجلات على ACS هي كما يلي:

Authc Succes

| 12813           | Extracted TLS CertificateVerify message.                                                         |
|-----------------|--------------------------------------------------------------------------------------------------|
| 12804           | Extracted TLS Finished message.                                                                  |
| 12801           | Prepared TLS ChangeCipherSpec message.                                                           |
| 12802           | Prepared TLS Finished message.                                                                   |
| 12816 '         | TLS handshake succeeded.                                                                         |
| 12509           | EAP-TLS full handshake finished successfully                                                     |
| 12505           | Prepared EAP-Request with another EAP-TLS challenge                                              |
| 11006           | Returned RADIUS Access-Challenge                                                                 |
| 11001           | Received RADIUS Access-Request                                                                   |
| 11018           | RADIUS is re-using an existing session                                                           |
| 12504           | Extracted EAP-Response containing EAP-TLS challenge-response                                     |
| <u>Evaluati</u> | ing Identity Policy                                                                              |
| 15006           | Matched Default Rule                                                                             |
| 24432           | Looking up user in Active Directory - test2                                                      |
| 24416           | User's Groups retrieval from Active Directory succeeded                                          |
| 24469           | The user certificate was retrieved from Active Directory successfully.                           |
| 22054           | Binary comparison of certificates succeeded.                                                     |
| 22037           | Authentication Passed                                                                            |
| 22023           | Proceed to attribute retrieval                                                                   |
| 22038           | Skipping the next IDStore for attribute retrieval because it is the one we authenticated against |
| 22016           | Identity sequence completed iterating the IDStores                                               |
| <u>Evaluati</u> | ing Group Mapping Policy                                                                         |
| 12506           | EAP-TLS authentication succeeded                                                                 |
| 11503           | Prepared EAP-Success                                                                             |
| <u>Evaluati</u> | ing Exception Authorization Policy                                                               |
| 15042           | No rule was matched                                                                              |
| <u>Evaluati</u> | ing Authorization Policy                                                                         |
| 15004           | Matched rule                                                                                     |
| 15016           | Selected Authorization Profile - vlan2                                                           |
| 22065           | Max sessions policy passed                                                                       |
| 22064           | New accounting session created in Session cache                                                  |
| 11002           | Returned RADIUS Access-Accept                                                                    |

# استكشاف الأخطاء وإصلاحها

# إعدادات الوقت غير صالحة على ACS

خطأ محتمل - خطأ داخلي في ACS Active Directory

12504 Extracted EAP-Response containing EAP-TLS challenge-response

12571 ACS will continue to CRL verification if it is configured for specific CA

12571 ACS will continue to CRL verification if it is configured for specific CA

12811 Extracted TLS Certificate message containing client certificate.

12812 Extracted TLS ClientKeyExchange message.

12813 Extracted TLS CertificateVerify message.

12804 Extracted TLS Finished message.

12801 Prepared TLS ChangeCipherSpec message.

12802 Prepared TLS Finished message.

12816 TLS handshake succeeded.

12509 EAP-TLS full handshake finished successfully

12505 Prepared EAP-Request with another EAP-TLS challenge

11006 Returned RADIUS Access-Challenge

11001 Received RADIUS Access-Request

11018 RADIUS is re-using an existing session

12504 Extracted EAP-Response containing EAP-TLS challenge-response

Evaluating Identity Policy

15006 Matched Default Rule

24432 Looking up user in Active Directory - test1

24416 User's Groups retrieval from Active Directory succeeded

24463 Internal error in the ACS Active Directory

22059 The advanced option that is configured for process failure is used.

22062 The 'Drop' advanced option is configured in case of a failed authentication request.

# لم يتم تكوين أية شهادة وتثبيتها على AD DC

خطأ محتمل - فشل إسترداد شهادة المستخدم من Active Directory

| 12571 ACS will continue to CRL verification if it is configured for specific CA                                                                  |
|----------------------------------------------------------------------------------------------------|
| 12811 Extracted TLS Certificate message containing client certificate.                                                                           |
| 12812 Extracted TLS ClientKeyExchange message.                                                                                                   |
| 12813 Extracted TLS CertificateVerify message.                                                                                                   |
| 12804 Extracted TLS Finished message.                                                                                                    |
| 12801 Prepared TLS ChangeCipherSpec message.                                                                                                    |
| 12802 Prepared TLS Finished message.                                                                                                    |
| 12816 TLS handshake succeeded.                                                                                                    |
| 12509 EAP-TLS full handshake finished successfully                                                                                               |
| 12505 Prepared EAP-Request with another EAP-TLS challenge                                                                                        |
| 11006 Returned RADIUS Access-Challenge                                                                                                    |
| 11001 Received RADIUS Access-Request                                                                                                    |
| 11018 RADIUS is re-using an existing session                                                                                                    |
| 12504 Extracted EAP-Response containing EAP-TLS challenge-response                                                                               |
| Evaluating Identity Policy                                                                                                    |
| 15006 Matched Default Rule                                                                                                    |
| 24432 Looking up user in Active Directory - test2                                                                                                |
| 24416 User's Groups retrieval from Active Directory succeeded                                                                                    |
| 24100 Some of the expected attributes are not found on the subject record. The default values, if configured, will be used for these attributes. |
| 24468 Failed to retrieve the user certificate from Active Directory.                                                                             |
| 22049 Binary comparison of certificates failed                                                                                                   |
| 22057 The advanced option that is configured for a failed authentication request is used.                                                        |
| 22061 The 'Reject' advanced option is configured in case of a failed authentication request.                                                     |
| 12507 EAP-TLS authentication failed                                                                                                    |
| 11504 Prepared EAP-Failure                                                                                                    |
| 11003 Returned RADIUS Access-Reject                                                                                                    |

### تخصيص ملف تعريف NAM

في شبكات المؤسسة، من المستحسن المصادقة باستخدام شهادات الجهاز والمستخدم على حد سواء.في مثل هذا السيناريو، ينصح باستخدام وضع 802.1x المفتوح على المحول مع شبكة VLAN المقيدة. عند إعادة تمهيد الجهاز ل 802.1x، تبدأ جلسة المصادقة الأولى وتتم مصادقتها باستخدام شهادة جهاز AD. بعد ذلك، وبعد أن يوفر المستخدم بيانات الاعتماد والسجلات إلى المجال، يتم بدء جلسة عمل المصادقة الثانية بشهادة المستخدم. وضع المستخدم في شبكة VLAN الصحيحة (الموثوق بها) مع الوصول الكامل إلى الشبكة. وهو مدمج بشكل رائع في محرك خدمات الهوية (ISE).

| AnyConnect Profile Editor - N                                                                               | Vetwork Access Manager                                                                                                    | - • •                                                                                                   |
|----------------------------------------------------------------------------------------------------|----------------------------------------------------------------------------------------------------|----------------------------------------------------------------------------------------------------|
| File Help                                                                                                   |                                                                                                    |                                                                                                    |
| File Help<br>Network Access Manager<br>Client Policy<br>Authentication Policy<br>Networks<br>Network Groups | Networks         Profile: C:\1\prof1.xml         Network Connection Type         Machine Connection         This should be used if the end station should log onto the network before the user logs in.         This is typically used for connecting to domains, to get GPO's and other updates from the network before the user has access.         User Connection         The user connection should be used when a machine connection is not necessary. A user | Media Type<br>Security Leve<br>Connection Ty<br>Machine Auth<br>Credentials<br>User Auth<br>Credentials |
|                                                                                                    | The user connection should be used when a machine connection is not necessary. A user     connection will make the network available after the user has logged on.     Machine and User Connection     This type of connection will be made automatically when the machine boots. It will then be     brought down, and back up again with different credentials when the user logs in.                                                                             |                                                                                                    |

وبعد ذلك، من الممكن تكوين مصادقة منفصلة من علامات تبويب مصادقة الجهاز ومصادقة المستخدم.

إذا لم يكن وضع 802.1x المفتوح مقبولا على المحول، فمن الممكن إستخدام وضع 802.1x قبل تكوين ميزة تسجيل الدخول في نهج العميل.

# معلومات ذات صلة

- <u>دليل المستخدم لنظام التحكم بالوصول الآمن من Cisco 5.3</u>
- دليل مسؤول Cisco AnyConnect Secure Mobility Client، الإصدار 3.0
- AnyConnect Secure Mobility Client 3.0: مدير الوصول إلى الشبكة ومحرر ملف التعريف على Windows
  - الدعم التقني والمستندات Cisco Systems

ةمجرتاا مذه لوح

تمجرت Cisco تايان تايانق تال نم قعومجم مادختساب دنتسمل اذه Cisco تمجرت ملاعل العامي عيمج يف نيم دختسمل لمعد يوتحم ميدقت لقيرشبل و امك ققيقد نوكت نل قيل قمجرت لضفاً نأ قظعالم يجرُي .قصاخل امهتغلب Cisco ياخت .فرتحم مجرتم اممدقي يتل القيفارت عال قمجرت اعم ل احل اوه يل إ أم اد عوجرل اب يصوُتو تامجرت الاذة ققد نع اهتي لوئسم Systems الما يا إ أم الا عنه يل الان الانتيام الال الانتيال الانت الما